# **HIKVISIO**N

| Title:   | How to Upgrade Hybrid SAN Firmware to V237-2 | Version: | v1.0 | Date: | 05/14/2020 |
|----------|----------------------------------------------|----------|------|-------|------------|
|          | (via web)                                    |          |      |       |            |
| Product: | Hybrid SAN                                   |          |      |       | 1 of 4     |

#### Preparation

| The status of Hybrid SAN must be Working |                                                       |                                 |             |  |  |  |  |  |
|------------------------------------------|-------------------------------------------------------|---------------------------------|-------------|--|--|--|--|--|
| (=) (=) https://10.41.                   | (-) (a https://10.41.8.158:2004, web/main.php         |                                 |             |  |  |  |  |  |
| HIKVISION                                | е́нікvіsion × □ https://ip:2004                       |                                 |             |  |  |  |  |  |
| HIKVISIO                                 | DN DS-A72024R mai                                     | nagement + +                    | + + + + +   |  |  |  |  |  |
| Maintenance                              | Hubrid CAN S Hubrid CAN                               | 1                               |             |  |  |  |  |  |
| Storage                                  | Storage                                               |                                 |             |  |  |  |  |  |
| SAN Management                           | Hybrid SAN Service Status:<br>Hybrid SAN System Login | Working Pause Hybrid SAN Servic | e           |  |  |  |  |  |
| Hybrid SAN                               | <u></u>                                               |                                 |             |  |  |  |  |  |
| * Hybrid SAN                             | Record Volume                                         |                                 |             |  |  |  |  |  |
| ** N+1                                   | Record Volume ID                                      | Record Volume Name              | Used LUN Nu |  |  |  |  |  |
| System                                   | 0                                                     | <u>RV 1</u>                     | 1/1         |  |  |  |  |  |
| Log System                               | LUN Information                                       |                                 |             |  |  |  |  |  |

2. Support V234 and above versions to upgrade, Version below V234 please upgrade to V234-3 first

### 3. V237-2 Firmware

| Please check the file size of each patch after you download from the FTP. |               |          |   |
|---------------------------------------------------------------------------|---------------|----------|---|
| 文件名                                                                       | 文件大小          | 文件类型     | ł |
|                                                                           |               |          |   |
| history                                                                   |               | 文件夹      | 1 |
| 10storos-202005151230-Fix-CVR_237_FixLoad_run_repair-915.bin              | 358,412       | BIN 文件   | 2 |
| 11storos-202003271100-B_OS-Network_all_purpose_upgrade_package-915.bin    | 99,598        | BIN 文件   | 2 |
| 1storos-202005121525-B_FW-Multi_V2.32sp1-915.bin                          | 35,170,672    | BIN 文件   | 1 |
| 2storos-202002280918-B_OS_915-storOS_N39152_CVR237sp1-915.bin             | 35,721,616    | BIN 文件   | 2 |
| 3storos-202005081112-B-CVR_237-2_Oversea_Main_Release-915.bin             | 39,757,431    | BIN 文件   | 1 |
| 4storos-202004211351-B-CVR_237-2_Oversea_Hiklib_Release-915.bin           | 15,538,610    | BIN 文件   | 2 |
| 5storos-201905060619-B-TO-EN-STD-CVR-suse_x64-91X.bin                     | 5,426,924     | BIN 文件   | 2 |
| 🗋 6storos-201912161640-B_SAN-baseline-915.bin                             | 3,773,714     | BIN 文件   | 1 |
| 7storos-201704192037-B_OS_915-storOS_max_lun_64T-915.bin                  | 53,237        | BIN 文件   | 2 |
| 8storos-202007150823-C_CVR237-2-DelAlarmCenter-915.bin                    | 1,502,306     | BIN 文件   | 1 |
| 9storos-202008041017-Fix-CVR_AlarmChannelError_237-2-8-915.bin            | 217,490       | BIN 文件   | 1 |
| Arrow to Upgrade Hybrid SAN Firmware to V237-2 (via web) .pdf             | 959,071       | Adobe Ac | 2 |
|                                                                           | <b>C1</b> · · |          |   |

file size

## HIKVISION

| Title:   | How to Upgrade Hybrid SAN Firmware to V237-2 | Version: | v1.0 | Date: | 05/14/2020 |
|----------|----------------------------------------------|----------|------|-------|------------|
|          | (via web)                                    |          |      |       |            |
| Product: | Hybrid SAN                                   |          |      |       | 2 of 4     |

## How to Upgrade Hybrid SAN Firmware to V237-2 (via web)

### 1. Upgrade 1storos-202002280655-B\_FW-Multi\_V2.31sp3-915

#### Note:

Please wait 3 minutes after it shows below tips, and this is a combined package, please enter the upgrade log interface to double check if all the patches upgrade success or not.

| Current Upgrade File: | storos-201 | storos-201908011740-Multi-CVR-V2.3.6-2-915.bin                                                                |        |  |  |  |
|-----------------------|------------|----------------------------------------------------------------------------------------------------|--------|--|--|--|
| Select Upgrade File:  |            | Browse                                                                                                    |        |  |  |  |
|                       |            | Tips X                                                                                                    |        |  |  |  |
| Current host name:    | Test_Na    | <b>Results: BIOS updated.</b><br>It is the combined update package. Please view the update package log later! | Modify |  |  |  |
|                       |            | Cancel                                                                                                    |        |  |  |  |
|                       |            |                                                                                                    |        |  |  |  |

| Maintenance        | Log Evetom -> Upgrade Log             |                                                                         |
|--------------------|---------------------------------------|-------------------------------------------------------------------------|
| Storage            | Log System -> Opgrade Log             |                                                                         |
| SAN Management     | Upgrade Log Information (Total: 1682) | 00 II                                                                   |
| Hybrid SAN         | Search Search                         |                                                                         |
| System             | Date                                  | Log Content                                                             |
| Log System         | May 14 2020 10:41:41                  | Upload bios success (storos-201908191320-FW-pcie_aspm_off-915.bin)      |
| * Maintenance Log  | May 14 2020 10:41:40                  | Upload bios success (storos-201911122155-FW-reboot_acpi-915.bin)        |
| ** Operation Log   | May 14 2020 10:41:39                  | Upload bios success (storos-201907221515-B_FW-disk_health_mgmt_1_5-915  |
| ** Performance Log | May 14 2020 10:41:38                  | Upload bios success (storos-202002191558-B_FW-enviroinfo_table-V2.73-9  |
| * Upgrade Log      | May 14 2020 10:41:36                  | Upload bios success (storos-202002270811-B_FW-ses_interface_V2.62-915   |
| <b>O</b>           | May 14 2020 10:41:12                  | Upload bios success (storos-201910181734-B_FW-smartctl_1_4_4-915.bin)   |
| 🕐 Use Help         | May 14 2020 10:41:11                  | Upload bios success (storos-201910181925-B-FW-hba_mv94xx1.4.20M18-34_e  |
| Cogout             | May 14 2020 10:41:09                  | Upload bios success (storos-202002221004-B_FW-set_Avoid_Dead_3_1-915.b  |
|                    | May 14 2020 10:41:01                  | Upload bios success (storos-202002221031-B_FW-watchdog_V1.19-915.bin)   |
| <                  | May 14 2020 10:40:55                  | Unland bios sussess (starse 201002100200 D DV driver sust2ase v1 0 5 01 |

- 2. Upgrade 2storos-202002280918-B\_OS\_915-storOS\_N39152\_CVR237sp1-915
- 3. Upgrade 3storos-202005081112-B-CVR\_237-2\_Oversea\_Main\_Release-915
- 4. Upgrade 4storos-202004211351-B-CVR\_237-2\_Oversea\_Hiklib\_Release-915
- 5. Upgrade 5storos-201905060619-B-TO-EN-STD-CVR-suse\_x64-91X
- 6. Upgrade 6storos-201912161640-B\_SAN-baseline-915
- 7. Upgrade 7storos-201704192037-B\_OS\_915-storOS\_max\_lun\_64T-915
- 8. Upgrade 8storos-202007150823-C\_CVR237-2-DelAlarmCenter-915
- 9. Upgrade 9storos-202008041017-Fix-CVR\_AlarmChannelError\_237-2-8-915
- 10. Upgrade 10storos-202005151230-Fix-CVR\_237\_FixLoad\_run\_repair-915
- 11. Upgrade 11storos-202003271100-B\_OS-Network\_all\_ purpose\_ upgrade\_ package-915

| Title:   | How to Upgrade Hyl   | orid SAN Firmware to V237-2 | Version:          | v1.0   | Date: | 05/14/2020 |
|----------|----------------------|-----------------------------|-------------------|--------|-------|------------|
|          | (via web)            |                             |                   |        |       |            |
| Product: | Hybrid SAN           |                             |                   |        | Page: | 3 of 4     |
| 1        | 12. Reboot           |                             |                   |        |       |            |
|          | Maintenance          |                             |                   |        |       |            |
|          |                      | Maintenance -> Sys          | tem Information   |        |       |            |
|          | ** Performance       | Reboot                      | hut Down          |        |       |            |
|          | H General            | Provided Service T          | hu Aug 29 2019 00 | :58:58 |       |            |
|          | ** Graphical Display | Login Information           |                   |        |       |            |
|          |                      |                             |                   |        |       |            |

## First Choice for Security Professionals HIKVISION Technical Support

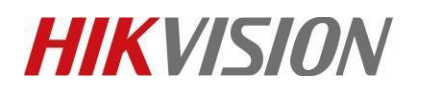

| Title:   | How to Upgrade Hybrid SAN Firmware to V237-2 | Version: | v1.0 | Date: | 05/14/2020 |
|----------|----------------------------------------------|----------|------|-------|------------|
|          | (via web)                                    |          |      |       |            |
| Product: | Hybrid SAN                                   |          |      |       | 4 of 4     |